# Modalités de candidature à la liste d'aptitude pour l'accès au corps des Agrégés

| <u>Sor</u> | nmaire :                |    |
|------------|-------------------------|----|
| 1.         | Se connecter à IPROF    | .1 |
| 2.         | Accéder à la campagne   | .2 |
| 3.         | Compléter votre dossier | .4 |
| 4.         | Candidater              | .8 |

# 1. Se connecter à IPROF.

Les enseignants accèdent à I-Prof en se connectant via le portail **ARENA** (Accès aux **R**essources de l'Education **N**ationale et aux ressources **A**cadémiques).

Vous pouvez ainsi accéder à l'application IPROF :

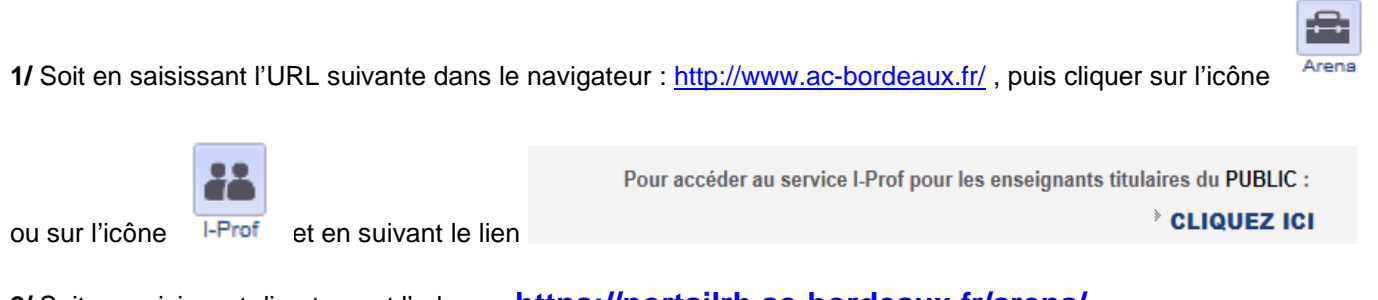

2/ Soit en saisissant directement l'adresse https://portailrh.ac-bordeaux.fr/arena/

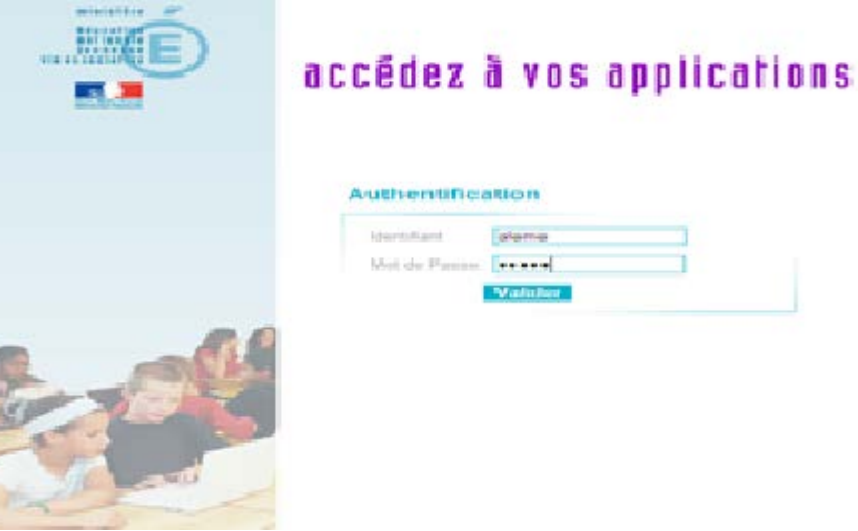

Vous accédez à la page suivante :

3/ Les enseignants doivent renseigner la rubrique compte utilisateur : 1ère lettre du prénom en majuscule + Nom (sauf cas d'homonymie).

Un lien sur la page <u>http://www.ac-bordeaux.fr/I-Prof.html</u>, vous permet de retrouver votre compte utilisateur à partir de votre NUMEN.

4/ puis renseigner le mot de passe.

Un lien sur la page <u>http://www.ac-bordeaux.fr/I-Prof.html</u>, vous permet de réinitialiser votre mot de passe.

# NB : l'identifiant et le mot de passe d'ARENA sont les mêmes que ceux utilisés pour vous connecter à votre messagerie académique

L'écran d'accueil d'ARENA s'affiche :

| ministère                                                              | ARENA - Accédez à vos applications                                                                                                    |                                                                      | Gérer mes favoris Déconnexion<br>Dernière connexion le 14/12/2017 à 15:49 |  |
|------------------------------------------------------------------------|----------------------------------------------------------------------------------------------------|----------------------------------------------------------------------|---------------------------------------------------------------------------|--|
|                                                                        | Application dédiée aux parcours éducatifs<br>Folios                                                                                                    | Suivre la procédure                                                  |                                                                           |  |
| Recherche                                                              | Vie scolaire<br>Accès à Vie scolaire                                                                                                    | Livret Scolaire du Lycée (LSL)<br>Accès au livret scolaire           |                                                                           |  |
| Scolarité du 2nd degré                                                 | Notes Notes enseignant                                                                                                    | Livret Scolaire Unique du CP à la<br>Accès au Livret Scolaire Unique | a 3ème (LSU)                                                              |  |
| Gestion des personnels                                                 | Livret personnel de compétences (LPC)<br>Accès au livret                                                                                                    |                                                                      |                                                                           |  |
| <ul><li>Enquêtes et Pilotage</li><li>Formation et Ressources</li></ul> | Suivi et exploitation des résultats des évaluations<br>Saisie et exploitation de SEREVA 5ème                                                                                                    |                                                                      |                                                                           |  |
| Intranet, Référentiels et Outils                                       | Superior State State St |                                                                      |                                                                           |  |
| Support et Assistance                                                  | Validation des compétences                                                                                                    | ● © MEN 2010 - <u>Contact</u> v2.1 - 2706/2016                       |                                                                           |  |

## 2. Accéder à la campagne.

Vous sélectionnez la rubrique « Gestion des personnels », puis « I-Prof Enseignant » et vous accédez à la page suivante

| I-Prof - Vor     | tre assistant Carrière                                                                                                    |
|------------------|----------------------------------------------------------------------------------------------------|
| Votre Courrier   | Contactez votre correspondant de gestion, lisez les messages qu'il vous a adressés                                                                         |
| Votre Dossier    | Consultez votre dossier administratif, signalez vos changements de situation                                                                               |
| Vos Perspectives | Diformez-vous sur vos perspectives de carrière                                                                                                    |
| Votre CV         | Complétez votre curriculum vitae : précisez vos diplômes, vos expériences professionnelles<br>ou personnelles, vos travaux de recherches, vos publications |
| Les Services     | Utilisez les services applicatifs internet : pour vos demandes de promotion, SIAM pour vos<br>demandes de mutation, SIAC pour vous inscrire à des concours |
| Les Guides       | Informez-vous sur les procédures de gestion qui vous concernent                                                                                            |

Lorsque la campagne de candidature est ouverte (en fonction du calendrier figurant sur la circulaire académique), les enseignants accèdent au Service Siap/Iprof par le bouton Services :

• Si l'agent est un ayant-droit à la liste d'aptitude Agrégé, alors la page des Services est présentée comme ci-dessous :

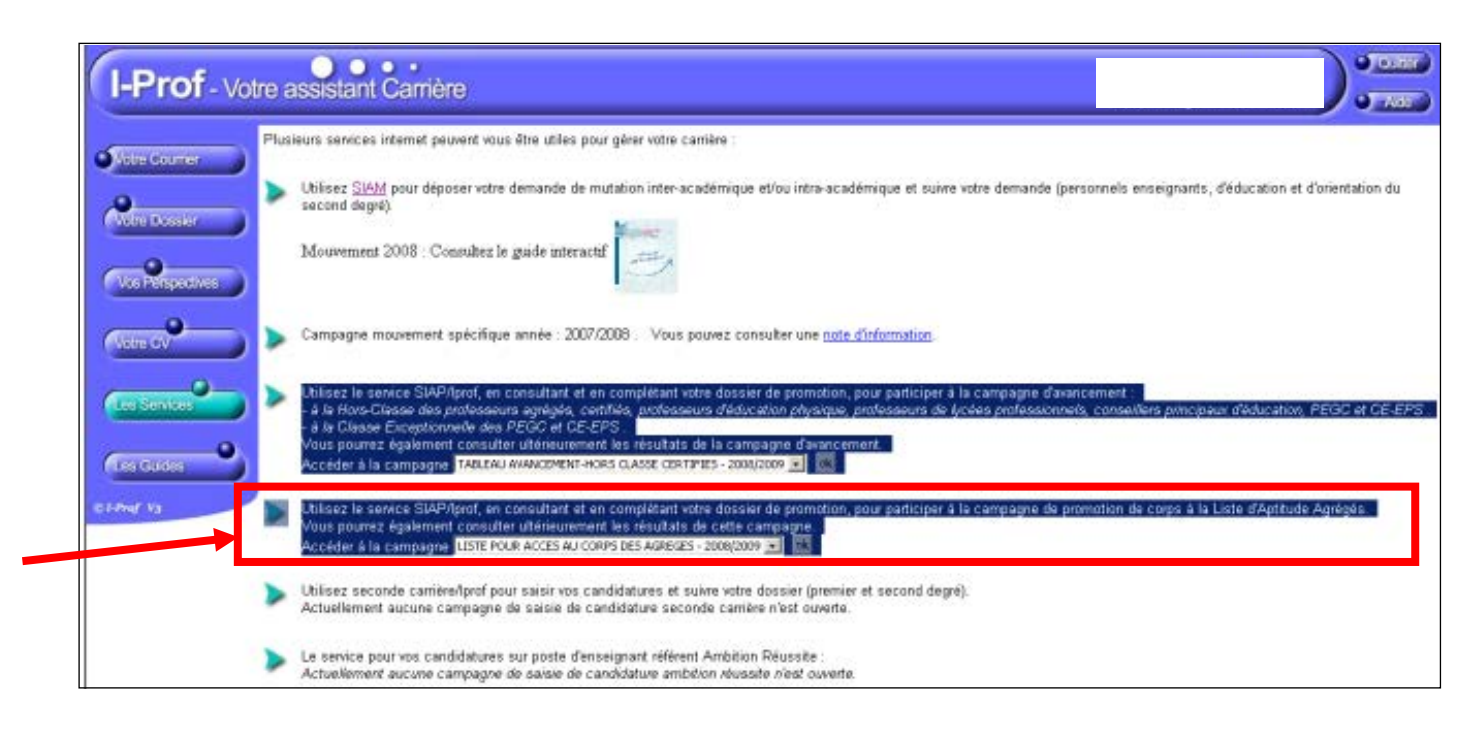

- Si un agent n'est pas ayant-droit à la liste d'aptitude, les messages suivants sont générés :
  - « Le service des demandes de promotion de corps n'est pas encore ouvert »

OU

« Vous ne remplissez pas les conditions, pour l'année en cours, pour participer à la campagne de promotion de corps à la Liste d'Aptitude Agrégés.

Les données relatives à votre situation administrative qui figurent dans votre dossier l-prof ne satisfont pas aux conditions d'accès au corps des professeurs agrégés (voir les conditions). Si vous pensez qu'il s'agit d'une erreur, vous devez signaler cette anomalie à votre gestionnaire académique via la messagerie l-prof avant la clôture de la période de candidature. »

Rappel des conditions d'accès à la Liste d'Aptitude Agrégés :

- être professeur certifié, professeur de lycée professionnel ou professeur d'éducation physique et sportive. (les PLP devront être proposés dans la discipline dans laquelle ils justifient du diplôme le plus élevé sauf avis circonstancié des corps d'inspection ; il en sera de même pour tous les certifiés relevant d'une discipline pour laquelle il n'y a pas d'agrégation)

- être âgé de quarante ans au moins au 1er octobre de l'année n+1,

- justifier à cette même date de dix années de services effectifs d'enseignement, dont cinq dans leur grade.

# Si un ayant-droit enseignant veut candidater à la liste d'aptitude Agrégé, il doit cliquer sur le bouton « OK » de la ligne « Accéder à la campagne » dans l'écran des Services.

Durant la phase d'ouverture de la période de candidature, pour la LA, les boutons « Compléter votre Dossier » et « Candidater » sont activés.

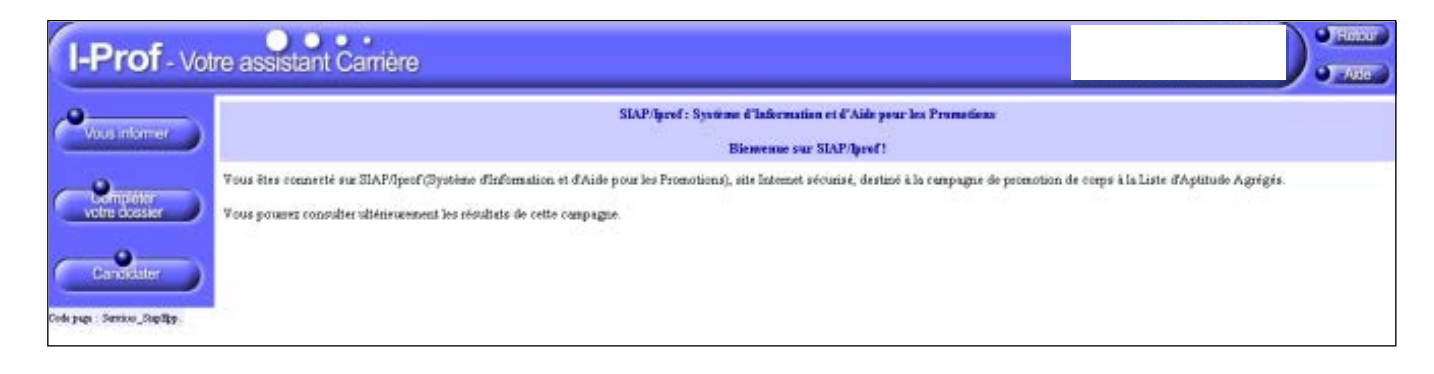

# 3. Compléter votre dossier.

Cette rubrique est destinée à l'enrichissement du CV de chaque candidat.

| I-Prof - Votre assistant Carrière |                                                                                                    |                     |  |  |  |
|-----------------------------------|----------------------------------------------------------------------------------------------------|---------------------|--|--|--|
| Vous informer                     | Situation<br>de carrière         Affectations         Qualifications<br>et compétences         Activités<br>Professionnelles         Fonctions et<br>missions         Distinctions<br>honorifiques           Cliquez sur l'un des onglets pour accéder à une rubrique de votre dossier                              | Imprimer<br>Dossier |  |  |  |
| Compléter<br>votre dossier        | Afin de constituer votre dossier, vous pouvez, si vous le désirez, saisir des informations qui ne<br>sont pas encore dans votre dossier.                                                                                                    |                     |  |  |  |
| Candidater                        | La saisie de ces données qualitatives ainsi que leur mise à jour sont laissées à votre libre<br>appréciation.                                                                                                    |                     |  |  |  |
|                                   | Vous pouvez également signaler à votre correspondant de gestion des erreurs concernant les<br>données issues de votre dossier administrative (situation administrative, historique d'Affectation).<br>Afin de prendre en compte vos demandes de modification, vous devez joindre une pièce<br>justificative.        |                     |  |  |  |
|                                   | Ces informations seront consultables par votre gestionnaire ainsi que par les corps d'inspection.                                                                                                    |                     |  |  |  |
|                                   | Conformément à la loi "informatique et libertés" du 6 janvier 1978 vous bénéficiez d'un droit<br>d'accès et de rectification aux informations qui vous concernent. Si vous souhaitez exercer ce droit<br>et obtenir communication des informations vous concernant, veuillez vous adresser à votre<br>gestionnaire. |                     |  |  |  |

Code page : Services\_SiapEpp\_CompleterDossier.

• Onglet Situation de carrière :

| I-Prof - Votre assistant Carrière |                                                                                                    |                     |  |  |  |  |
|-----------------------------------|----------------------------------------------------------------------------------------------------|---------------------|--|--|--|--|
| Vous informer                     | Situation<br>de carrière         Affectations         Qualifications<br>et compétences         Activités<br>Professionnelles         Fonctions et<br>missions         Distinctions<br>honorifiques           Eléments de votre situation administrative pris en compte pour la promotion         Eléments de votre situation         Eléments de votre situation         Eléments de votre situation         Eléments de votre situation         Eléments de votre situation         Eléments de votre situation         Eléments         Eléments | Imprimer<br>Dossier |  |  |  |  |
| Compléter<br>votre dossier        | Vous êtes professeur agrégé hors classe depuis le 01/09/2008                                                                                                    |                     |  |  |  |  |
| Volie dossier                     | Vous êtes au 4ème échelon depuis le 01/09/2017                                                                                                    |                     |  |  |  |  |
| Candidater                        | Votre ancienneté dans l'échelon au 01/09/2017 : 6 ans 7 mois 23 jours                                                                                                    |                     |  |  |  |  |
|                                   | Votre mode d'accès dans le corps : concours (historique)                                                                                                    |                     |  |  |  |  |
|                                   | Votre note administrative est : 40.00                                                                                                    |                     |  |  |  |  |
|                                   | Votre note pédagogique est : 57.50                                                                                                    |                     |  |  |  |  |
|                                   | Date de dernière inspection : 08/12/2008                                                                                                    |                     |  |  |  |  |
|                                   | Signaler une erreur                                                                                                    |                     |  |  |  |  |

Code page : Services\_SiapEpp\_CompleterDossier\_SituationCarriere.

L'enseignant pourra signaler une erreur issue de son dossier administratif grâce au bouton

Signaler une erreur

en envoyant un message à son gestionnaire.

### Onglet Affectations :

| I-Prof - Votre assistant Carrière |                                                                                                    |  |  |  |  |
|-----------------------------------|----------------------------------------------------------------------------------------------------|--|--|--|--|
| Vous informer                     | Situation Affectations Qualifications Activités Fonctions et Distinctions Imprimer<br>de carrière Affectations et compétences Professionnelles Fonctions thonorifiques Dossier |  |  |  |  |
| Votre dossier                     | Cliquez sur les triangles ▶▼ pour afficher / masquer les affectations<br>Vous êtes affecté(e) à titre définitif: Lycée général et technologique                                |  |  |  |  |
| Candidater                        | Votre service hebdomadaire s'établit comme suit:<br>(Obligation réglementaire de service x Quotité)<br>(17.00 h. x 100 %)                                                      |  |  |  |  |
|                                   | Depuis le 01/09<br>Lycée général et technologique<br>Affectation à titre définitif                                                                                             |  |  |  |  |

L'enseignant pourra signaler une erreur issue de son dossier administratif grâce au bouton Signaler une erreur en envoyant un message à son gestionnaire.

• Onglet Qualifications et Compétences :

| I-Prof - Votre assistant Carrière |                                                                                                    |                     |  |  |  |
|-----------------------------------|----------------------------------------------------------------------------------------------------|---------------------|--|--|--|
| Vous informer                     | Situation<br>de carrière         Affectations         Qualifications<br>et compétences         Activités<br>Professionnelles         Fonctions et<br>missions         Distinctions<br>honorifiques           Les formations et conseils de couleur         Isont issus du dispositif Gaia. | Imprimer<br>Dossier |  |  |  |
| 0                                 | Titres et diplômes                                                                                                    | Ajouter             |  |  |  |
| votre dossier                     |                                                                                                    | 1                   |  |  |  |
| Candidater                        |                                                                                                    | Ť                   |  |  |  |
|                                   | Formations et compétences                                                                                                    | Ajouter             |  |  |  |
|                                   | Formations suivies de courte durée                                                                                                    |                     |  |  |  |

L'enseignant pourra saisir un nouveau diplôme grâce au bouton Ajouter. Il arrivera alors sur la page :

| I-Prof - Vot                         | tre assistant Carrière                                                              | Retour     Alde |
|--------------------------------------|-------------------------------------------------------------------------------------|-----------------|
|                                      | Saisissez :                                                                         |                 |
|                                      | le type du diplôme<br>(universitaire,professionnel)     □iplôme universitaire     ▼ |                 |
|                                      | • sa spécialité<br>(mathématiques, anglais)                                         |                 |
|                                      | son libellé complet                                                                 |                 |
|                                      | I'année d'obtention     2004                                                        |                 |
|                                      | I'organisme ou le lieu qui vous l'a délivré                                         |                 |
|                                      | Vous pouvez joindre un Parcourir                                                    |                 |
|                                      | Valider Annuler                                                                     |                 |
| Code page : Services_SiapEpp_Inscriv | werVous_TimesDiplomes_MiseAlour Noureea                                             |                 |

L'enseignant pourra saisir une nouvelle formation grâce au bouton

. Il arrivera alors sur la page :

| I-Prof - Vo | re assistant Carrière                    |                                                 |                            |     |
|-------------|------------------------------------------|-------------------------------------------------|----------------------------|-----|
|             | (sélectionnea                            | z un type de formation)                         |                            |     |
|             | Saisissez :                              |                                                 |                            |     |
|             | une description                          |                                                 |                            |     |
|             | • la durée de la formation*              |                                                 | Ex : "3 jours" ou "6 mois" |     |
|             | <ul> <li>l'année scolaire*</li> </ul>    | 2004/2005 💌                                     |                            |     |
|             | • l'organisme qui vous l'a<br>délivrée*  |                                                 | J                          |     |
|             | Vous pouvez joindre un<br>document :     | Parcourir                                       |                            |     |
|             | * Les champs "durée", "année scolaire" e | et "organisme" ne concernent que les formations |                            |     |
|             | Valider                                  | (                                               | Annuler                    | - 1 |
|             |                                          |                                                 |                            |     |

• Onglet Activités Professionnelles :

| I-Prof - Votre assistant Carrière        |                                                                                                    |  |  |  |  |
|------------------------------------------|----------------------------------------------------------------------------------------------------|--|--|--|--|
| Vous informer                            | Situation<br>de carrière       Affectations<br>et compétences       Activités<br>Professionnelles       Fonctions et<br>missions       Distinctions<br>honorifiques       Imprimer<br>Dossier         Les formations et conseils de couleur       sont issus du dispositif Gaia.         Conseil et formation |  |  |  |  |
| Complèter<br>votre dossier<br>Candidater |                                                                                                    |  |  |  |  |
|                                          |                                                                                                    |  |  |  |  |
|                                          |                                                                                                    |  |  |  |  |
|                                          | NB: La liste des activités professionnelles affichées dans cet écran ne comprends que celles prises en compte<br>pour la promotion                                                                                                    |  |  |  |  |
|                                          | Pour supprimer une ligne, cliquez sur l'icône 🗐.                                                                                                    |  |  |  |  |
| Code page : Services_SiapEpp_Comp        | leterDossier_ActivitesProfessionnelles.                                                                                                    |  |  |  |  |

L'enseignant pourra saisir une nouvelle activité professionnelle grâce au bouton

| Votre assistant Carriè               | ere                             |         | Retou     Alde |
|--------------------------------------|---------------------------------|---------|----------------|
| (s                                   | électionnez un type d'activité) |         |                |
| Saisissez :                          |                                 |         |                |
| <ul> <li>l'année scolaire</li> </ul> | 2004/2005 💌                     |         |                |
| • un résumé                          |                                 | ×       |                |
| • une adresse Internet*              |                                 |         |                |
| Vous pouvez joindre un<br>document : | Parcourir                       |         |                |
| * Le champ "adresse Internet" cor    | cerne les publications          |         |                |
| Valio                                | er)                             | Annuler |                |

- $\label{eq:code_code} Code \ page: Services\_SimpEpp\_InscriverVous\_ActivitesProfessionmelles\_MiseAJour.Nouveau$ 
  - Onglet « Imprimer Dossier » :

Cet onglet permet l'édition du CV prévu dans la note de service relative à la liste d'aptitude pour l'accès au corps des agrégés. Le bouton « Imprimer » génère le même document au format imprimable PDF.

| I-Prof - Votre assistant Carrière |                                                                                          |                                                                   |                     |  |  |  |
|-----------------------------------|------------------------------------------------------------------------------------------|-------------------------------------------------------------------|---------------------|--|--|--|
| Vous informer                     | Situation Affectations Qualifications A<br>de carrière Affectations et compétences Profe | ctivités<br>ssionnelles Fonctions et Distinctions<br>honorifiques | Imprimer<br>Dossier |  |  |  |
|                                   | - In                                                                                     | primer                                                            |                     |  |  |  |
| Ompléter                          | Dossier de promotion de grade de                                                         | - Le 18 décembre 2017                                             |                     |  |  |  |
| votre dossier                     | Situation de carrière                                                                    |                                                                   |                     |  |  |  |
| Candidater                        |                                                                                          |                                                                   |                     |  |  |  |

## 4. Candidater

Une fois que le candidat à la liste d'aptitude a bien vérifié son dossier de promotion, il peut alors, s'il le souhaite, candidater. En cliquant sur le bouton « Candidater », il accède à la page cidessous :

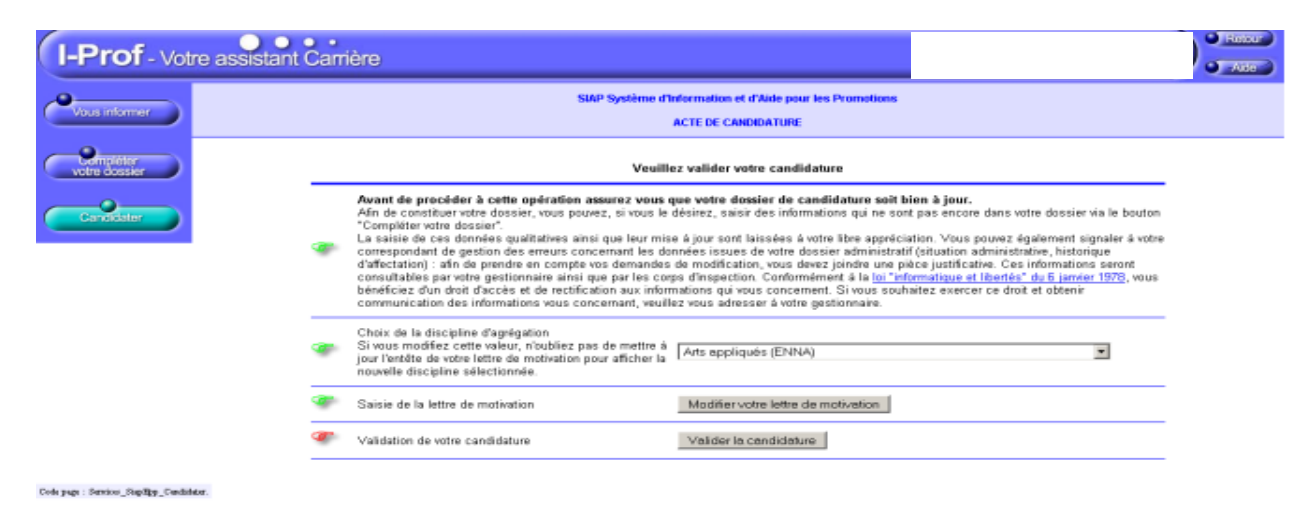

Cette page se décompose en 3 actions :

#### 1-Sélection de la Discipline d'Agrégation choisie :

Choix dans une liste déroulante dont le contenu est constitué des codes de la Nomenclature des Disciplines de Recrutement dont la lettre se termine par A, B, C ou D.

#### 2-Rédaction de la lettre de motivation :

#### Il est demandé au candidat de saisir une lettre, d'au maximum 2 pages.

A la fin de la rédaction, le Candidat doit cliquer sur le bouton « Enregistrer »

| AC                                                                            | TE DE CANDIDATURE -                                                                                | Modification de la lett                     | re de motivation                                                 | <b>`</b>     |
|-------------------------------------------------------------------------------|----------------------------------------------------------------------------------------------------|---------------------------------------------|------------------------------------------------------------------|--------------|
| Retour à la page précédente des services Merci de ne pas dépasser deux pages. |                                                                                                    |                                             | Enregistrer                                                      |              |
| 20 Source (20)   20   20   20   20   20   20   20                             | <ul> <li>€</li> <li>€</li> <li>€</li> <li>€</li> <li>€</li> <li>€</li> <li>€</li> <li>€</li> </ul> | 100 0 1 1 1 100<br>1 1 10 0 1 10 0<br>1 100 | 1110日<br>11日日<br>11日日<br>11日日<br>11日<br>11日<br>11日<br>11日<br>11日 | - <b>2</b> 9 |
| Candidature à P                                                               | accès au corps des pro                                                                             | ofesseurs agrégés pa                        | ar liste d'aptitude - Année                                      |              |
| Ime                                                                           | Drocipinio de Carr                                                                                 | anarana teres didendes                      | es (crana)                                                       |              |
| 7 ru<br>21 4                                                                  |                                                                                                    |                                             |                                                                  |              |
| fectation au 1 septembre                                                      |                                                                                                    |                                             |                                                                  |              |
| isciplines de recrutement : économie et gest                                  | ion commerciale                                                                                    |                                             |                                                                  |              |
| Ladémie .                                                                     | 3                                                                                                  |                                             |                                                                  |              |
|                                                                               |                                                                                                    |                                             |                                                                  |              |
|                                                                               |                                                                                                    |                                             |                                                                  |              |
|                                                                               |                                                                                                    |                                             |                                                                  |              |
|                                                                               |                                                                                                    |                                             |                                                                  |              |
|                                                                               |                                                                                                    |                                             |                                                                  |              |
|                                                                               |                                                                                                    |                                             |                                                                  |              |
|                                                                               |                                                                                                    |                                             |                                                                  |              |
|                                                                               |                                                                                                    |                                             |                                                                  |              |

<u>NB</u>: La connexion à la connexion I-Prof étant limitée dans le temps, il est recommandé d'enregistrer, au préalable, sa lettre sur une application de traitement de texte, puis de la saisir par un copier/coller sur l'application I-Prof, afin d'éviter de perdre ce document en cas de déconnexion intempestive.

#### **3-Validation de la candidature :**

La dernière action consiste donc à candidater.

#### → Le candidat clique sur le bouton « Valider la candidature » pour candidater.

Le message suivant est alors généré :

« Votre demande de candidature a bien été enregistrée. A la date de fermeture de dépôt des candidatures vous recevrez un accusé de réception de votre demande. »

S'il revient à nouveau par la suite sur cette page, le bouton « Annuler la candidature » permet d'invalider sa candidature.